## Add your Viterbo e-mail to your cell phone!

If adding the account from on-campus, be sure to connect to the VITERBO-STUDENT Wireless Network first, open the web browser on your phone, and log in on your phone (same as with a laptop). Most phones will not add the account unless you are on a Wireless Connection for the <u>initial setup process</u>.

Viterbo uses an Exchange Server. When setting up a mail account on your phone, you will need to choose "Exchange" or "Corporate Sync" as the type, in order for it to work. <u>Viterbo does NOT have IMAP and POP3.</u>

Droid, HTC, iPhone, Samsung, Sanyo, Windows Phone, etc.

O365 Settings Type: Exchange Username: your full Viterbo address: <u>example@viterbo.edu</u> Server: outlook.office365.com Domain: none needed

## iPhone Example Droid Example 🙀 🛱 🤿 📶 🔳 10:21 AM • ः Sprint 穼 10:21 AM 1 🗿 100% 🔲 오 G 😔 🕻 🔟 Exchange server settings Cancel Exchange Save Email address username@viterbo.edu username@viterbo.edu Email Pomain\username username@viterbo.edu Server outlook.office365.com Password ..... Domain Optional Exchange server Username username@viterbo.edu outlook.office365.com Password ..... V Use secure connection (SSL) Use client certificate Description Viterbo O365 Client certificate